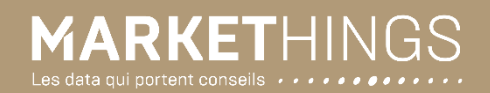

# Le guide de création de compte

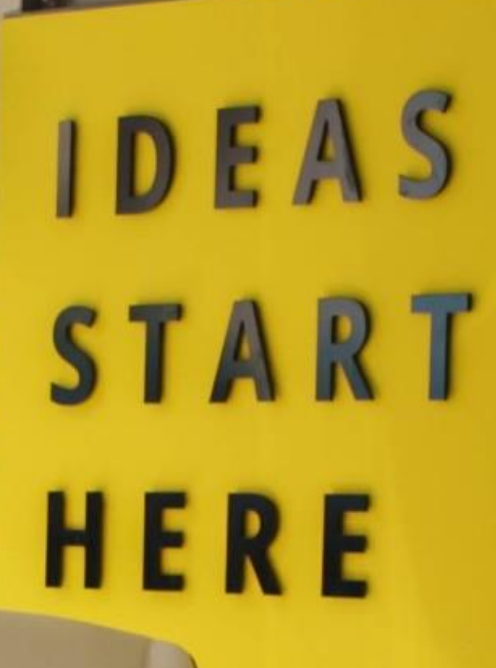

Crédits photo : Chris Knight, unsplash • © Markethings, 2020

### Sommaire

1. Page d'accueil

2. Ajouter, modifier, supprimer des comptes utilisateurs

3. Parcours d'achat

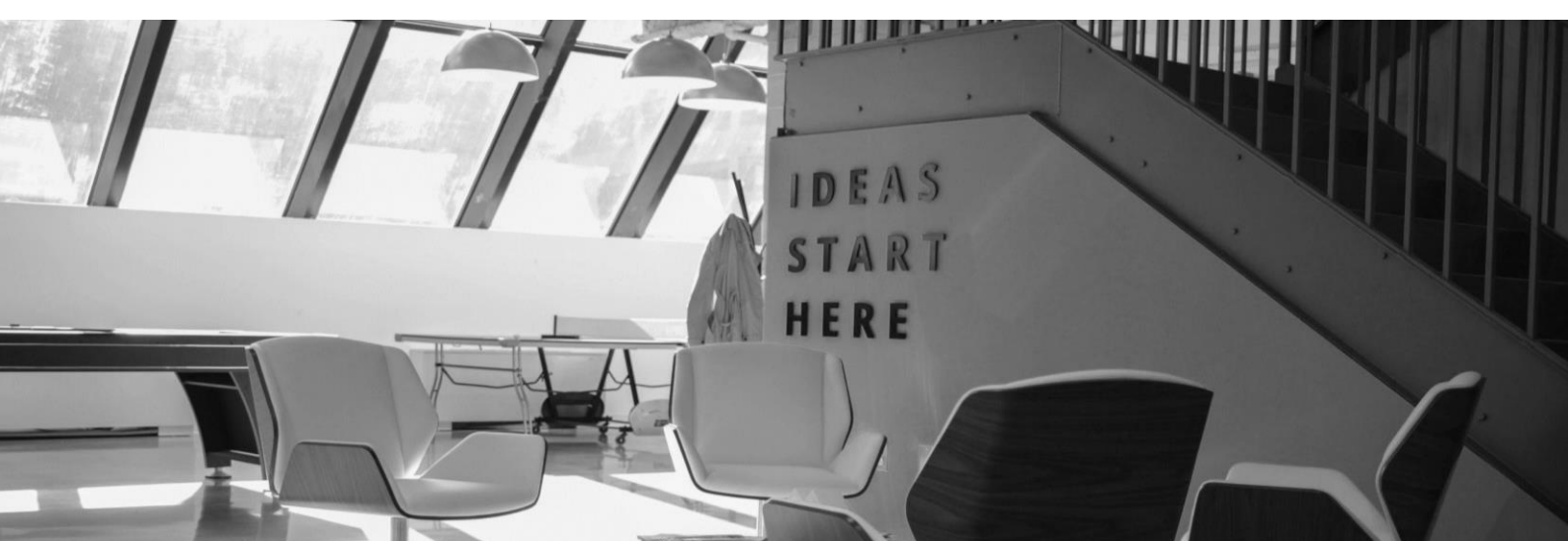

## 1. Page d'accueil

Une fois connecté•e à votre compte via la page de connexion, vous serez dirigé•e vers la page d'accueil, du site clients-markethings.io

#### Le header (partie supérieure) : l'accès rapide à l'ensemble des pages et services

| MARKETHINGS | CARTOGRAPHIE MARCHÉ | COMPANY SEARCH              | ENRICHISSEMENT CRM       | (?)                                    | Ů |
|-------------|---------------------|-----------------------------|--------------------------|----------------------------------------|---|
|             | Accès               | ; aux services de recherche | Accès à la pa<br>Accès à | ige Ressources  Mon compte Déconnexion |   |

La page d'accueil comporte deux éléments :

• Le texte central qui présente succinctement les services et affiche les liens vers des documents clefs, des articles, des annonces de mise à jour, etc. Cette partie est un canal d'information permettant de communiquer des informations à destination des clients.

| MARKETHINGS                                                              | CARTOGRAPHIE MARCHÉ COMPANY SEARCH ENRICHISSEMENT CRM                                                                                                    | ?                                                                                                    |  | Ů |  |  |  |  |
|--------------------------------------------------------------------------|----------------------------------------------------------------------------------------------------|----------------------------------------------------------------------------------------------------|--|---|--|--|--|--|
|                                                                          |                                                                                                    |                                                                                                    |  |   |  |  |  |  |
| Bonjour<br>Albert<br>Vatre dernière connexion date du<br>26 octobre 2020 | BIENVENUE DANS VOTRE ESPACE PERSONNEL Date de fin d'abonnement : 06 octobre 2025 Crédits restants : 2776 crédit(s)                                                                                   |                                                                                                    |  |   |  |  |  |  |
|                                                                          | Votre abonnement vous donne accès à l'ensemble des services proposés par Mar                                                                                                    | kethings :                                                                                                    |  |   |  |  |  |  |
| INFORMATION COMPTE                                                       | ORMATION COMPTE    I a Cartographie de marché pour estimer la taille d'un marché. Une approche efficace pour réaliser  une étude de marché ou mener une réflexion stratégique de ciblage commercial; |                                                                                                    |  |   |  |  |  |  |
| L Mon compte                                                             | <ul> <li>la Company search pour cibler la recherche directe d'entreprises en 3 étapes à partir de<br/>ou de mots-clefs grâce à notre moteur de recherche ;</li> </ul>                                | <ul> <li>la Company search pour cibler la recherche directe d'entreprises en 3 étapes à partir de codes Naf<br/>ou de mots-clefs grâce à notre moteur de recherche;</li> </ul> |  |   |  |  |  |  |
| Gestion utilisateurs                                                     | <ul> <li>l'Enrichissement CRM pour mettre à jour votre CRM ou compléter les recherches réalisée<br/>pages Cartographie ou Company Search.</li> </ul>                                                 | es dans les                                                                                                    |  |   |  |  |  |  |
|                                                                          | Pour s'approprier l'outil Informations économiques                                                                                                    |                                                                                                    |  |   |  |  |  |  |
| SITUATION ACTUELLE                                                       | Le guide d'utilisation et de recherche Segmentation des entreprises en France<br>Le guide de création des profils Nos derniers focus sectoriels sur notre site web.                                  |                                                                                                    |  |   |  |  |  |  |
| Fin d'abonnement:<br>06 octobre 2025                                     | La page Kessources accessible en chquant sur ?                                                                                                    |                                                                                                    |  |   |  |  |  |  |
| Crédits restants: 2776                                                   |                                                                                                    |                                                                                                    |  |   |  |  |  |  |
| ACHETER DES CRÉDITS                                                      |                                                                                                    |                                                                                                    |  |   |  |  |  |  |

La colonne de gauche qui vous donne accès aux informations concernant votre compte.

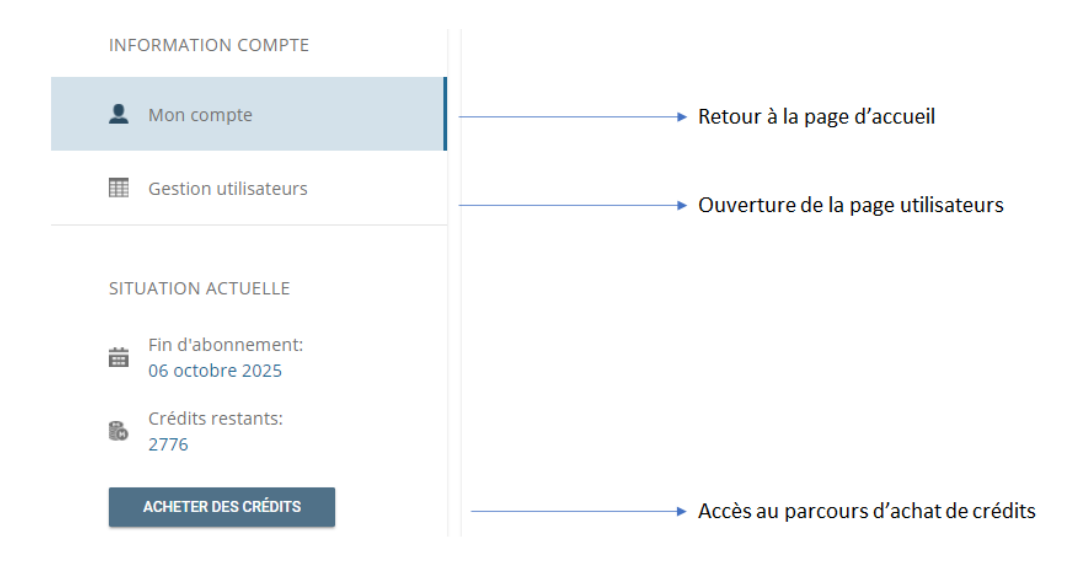

Le bouton Gestion utilisateurs vous dirige vers la page Gestion administrateur. Cette page n'est active que pour les gestionnaires de compte. Elle leur permet de créer de nouveaux comptes utilisateurs, de les modifier, de gérer le nombre de crédits de ces derniers et de bloquer un de ces comptes en cas de besoin.

## 2. Ajouter, modifier, supprimer des comptes utilisateurs

#### La création d'un compte utilisateur

 cliquez sur le bouton « Ajouter », le pop-up de création de compte utilisateur s'affiche :

| AD       | GESTION                                                                      | ADMINISTRA | TEUR              |             |           |          |                   |      |                  |                       |                       |
|----------|------------------------------------------------------------------------------|------------|-------------------|-------------|-----------|----------|-------------------|------|------------------|-----------------------|-----------------------|
| <u>.</u> | Date de fin d'abonnement : 06 octobre 2025 Crédits restants : 2776 crédit(s) |            |                   |             |           |          |                   |      |                  |                       |                       |
| III      | + Ajouter                                                                    | C Modifie  |                   |             |           |          |                   |      |                  |                       | 🝵 Supprimer           |
| 8        |                                                                              | Nom        | Prénom            | Email       | Téléphone | Fonction | Crédit<br>Restant | Rôle | Date de création | Dernière<br>connexion | Statut<br>utilisateur |
| Ů        | Aucun ut                                                                     | ilisateur  |                   |             |           |          |                   |      |                  |                       |                       |
|          |                                                                              |            |                   |             |           |          |                   |      |                  | 0                     | de O pages (O item)   |
|          |                                                                              |            | AJOUTER UN U      | JTILISATEUR |           |          |                   | ×    |                  |                       |                       |
|          |                                                                              |            | Nom*              |             |           | Prénom*  |                   |      |                  |                       |                       |
|          |                                                                              |            | Smith             |             |           | Jeanne   |                   |      |                  |                       |                       |
|          | Fonction* Numéro de téléphone*                                               |            |                   |             |           |          |                   |      |                  |                       |                       |
|          | Chargé d'affaires 0123455678                                                 |            |                   |             |           |          |                   |      |                  |                       |                       |
|          |                                                                              |            | Email*            |             |           | Crédit   |                   |      |                  |                       |                       |
|          |                                                                              |            | email@exam        | iple.fr     |           |          |                   | ▼ ▲  |                  |                       |                       |
|          |                                                                              |            | *Champs obligatoi | res         |           | ANNULER  | CONFIR            | MER  |                  |                       |                       |

• remplir les champs ci-dessus, puis confirmer pour valider la création d'un nouvel utilisateur.

Les champs « Prénom », « Nom » et « mail » sont limités à 50 caractères maximum.

Le champ « Fonction » peut contenir jusqu'à 100 caractères maximum.

Le champ « Crédit » correspond au nombre de crédits que l'administrateur allouera à l'utilisateur pour que celui-ci puisse télécharger des fichiers à partir des pages Cartographie de marché, **Company Search** et **Enrichissement CRM**. Cette attribution de crédits réduit mathématiquement le nombre détenu par l'administrateur du compte.

Si vous ne remplissez pas le champs « Crédit » la valeur par défaut appliquée sera 0. Un utilisateur avec 0 crédit ne pourra pas télécharger de fichiers, mais pourra cependant effectuer des recherches et pré visualiser des extraits de résultats.

Dans le cadre d'une licence mono-utilisateur utilisée en pool au sein d'une équipe, nous vous conseillons de créer une adresse email dédiée accessible pour permettre aux utilisateurs de réceptionner les fichiers demandés.

Pourquoi ? Assurez-vous également de vous être bien déconnecté.e après l'utilisation de la licence et ne pas simplement fermer l'onglet. Cette mesure permettra à un autre utilisateur de se connecter sur le compte à partir de son poste. Autrement la licence restera inaccessible pendant 30 minutes pour des raisons de sécurité informatique.

#### La modification d'un compte utilisateur

Vous devez au préalable sélectionner la ligne du compte à modifier (qui apparaîtra en bleu) et cliquer sur le bouton « modifier ». Un pop-up s'ouvrira pour vous permettre de changer les informations souhaitées avant de confirmer et de fermer la fenêtre.

|   | + Ajouter | 🖸 Modifier |        |                            |           |          |                   |      |                     |                       | 1 Supprimer           |
|---|-----------|------------|--------|----------------------------|-----------|----------|-------------------|------|---------------------|-----------------------|-----------------------|
| 8 | ID        | Nom        | Prénom | Email                      | Téléphone | Fonction | Crédit<br>Restant | Rôle | Date de<br>création | Dernière<br>connexion | Statut<br>utilisateur |
| Ů | 179       | aldi       | aldi   | contact@market<br>hings.io | 012345689 | chargé   | 1000              |      | 26 octobre<br>2020  | 1 janvier 1901        | 🗸 Actif               |

#### La suppression d'un compte utilisateur

Si vous souhaitez supprimer un compte utilisateur, vous devez cliquer sur le compte de l'utilisateur qui s'affichera en bleu. Puis cliquer sur « Supprimer ».

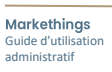

# 3. Parcours d'achat

#### Achat de crédits à partir de la page Mon compte

- Cliquer sur le bouton ACHETER DES CRÉDITS dans la page d'accueil ou si vous êtes dans déjà dans une des pages de « Mon compte ».
- Cliquez sur « Sélectionner » pour choisir votre volume de crédits.

| BESOIN DE CRÉDITS SUPPLÉMENTAIRES ?                                          |                                 |                                  |  |  |  |  |  |  |  |
|------------------------------------------------------------------------------|---------------------------------|----------------------------------|--|--|--|--|--|--|--|
| Date de fin d'abonnement : 06 octobre 2025 Crédits restants : 8023 crédit(s) |                                 |                                  |  |  |  |  |  |  |  |
|                                                                              | 90                              | 00                               |  |  |  |  |  |  |  |
| ESSENTIEL                                                                    | AVANCÉ                          | PREMIUM                          |  |  |  |  |  |  |  |
| 10 000 CRÉDITS POUR 1 000 EUROS                                              | 30 000 CRÉDITS POUR 2 400 EUROS | 100 000 CRÉDITS POUR 6 000 EUROS |  |  |  |  |  |  |  |
| SÉLECTIONNER                                                                 | SÉLECTIONNER                    | SÉLECTIONNER                     |  |  |  |  |  |  |  |

• Puis confirmez l'option choisie.

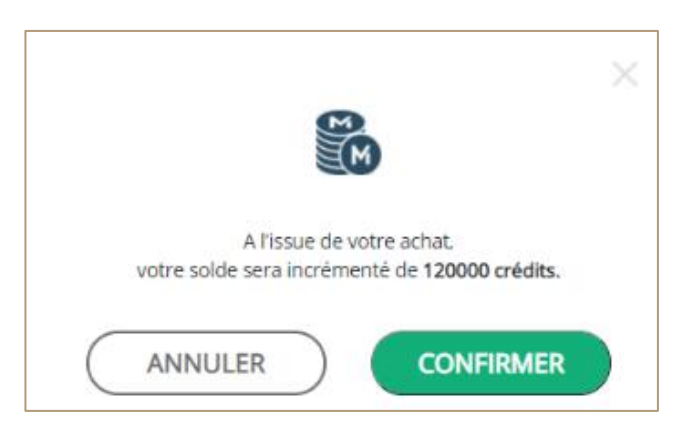

Vous recevrez un mail de confirmation, suivi d'un mail de notification du service client de Markethings lorsque votre compte sera recrédité **après virement SEPA**.

#### Crédits insuffisants lors d'une commande

Pour validez une recherche, cliquez sur **COMMANDER**. Une fenêtre de demande de confirmation s'ouvre systématiquement proposant de confirmer la transaction ou l'annuler si vous souhaitez revenir sur votre recherche.

Cette fenêtre indique le nombre de crédits restants après validation de l'opération. Une fois la transaction effectuée, le nombre de crédits correspondant au montant de votre fichier sera automatiquement débité et vous recevrez le fichier par mail. Si vous ne possédez pas suffisamment de crédits lors de l'achat de votre fichier, le pop-up suivant apparaît

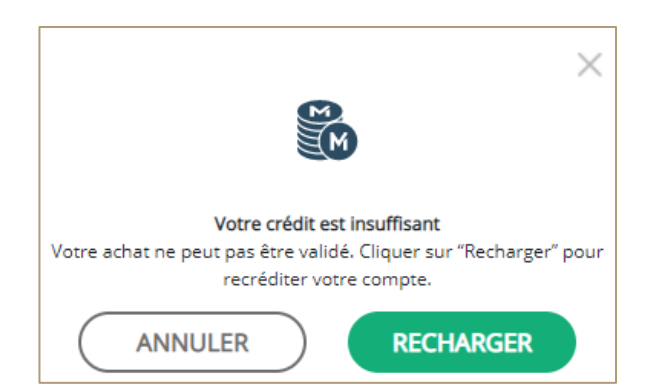

vous proposant un rechargement de crédits. Vous serez redirigé directement vers la page

ACHETER DES CRÉDITS

Vous devez suivre le même parcours que celui présenté plus haut (Achat de crédits à partir de la page Mon compte).